## MASST Web Interface Tutorial

1) Paste M/Z value and spectrum peaks. Enter other information and click on "MASST Molecule".

| $\leftrightarrow$ $\rightarrow$ $\times$ $\hat{\mathbf{m}}$ masst.ucsd.edu |                                                                                                    | 한 🖈 🗷 🕈 🖬 💿 🗄            |
|----------------------------------------------------------------------------|----------------------------------------------------------------------------------------------------|--------------------------|
| GNPS Classic MASST foodMASST                                               | MASST+ microbeMASST Documentation                                                                                                    |                          |
|                                                                            |                                                                                                    |                          |
|                                                                            | GNPS MASST                                                                                                    |                          |
|                                                                            | This interface enables you to search a single M<br>spectrum against public GNPS spectral libraries<br>public MS/MS datasets. Find exactly in what co<br>your molecule has been previously observed. | S/MS<br>and all<br>texts |
| Search Parameters                                                          | Spectrum Peaks                                                                                                    | Reporting Information    |
| Minimum Cosine Score                                                       | Precursor M/Z                                                                                                    | Analysis Description     |
| 0.7                                                                        | 337.155                                                                                                    | Cyclopiazonic acid       |
| Minimum Matched Peaks                                                      | Peaks                                                                                                    | Email address            |
| 6                                                                          | 30.033323 207.030106                                                                                                    | icarbon@ncsu.edu         |
| Parent Mass Tolerance                                                      | 41.037846 1098.494019<br>42.033474 622.983582                                                                                                    | GNPS Login               |
| 2.0                                                                        | 43.017254 3939.47998<br>43.053467 804.571411                                                                                                    | GNPS Username (optional) |
| Fragment Mass Tolerance                                                    | 53.037067 142.545105                                                                                                    | GNPS Password            |
| 0.5                                                                        | 55.053783 463.353699                                                                                                    | GNPS Password (optional) |
| Analog Search                                                              | 57.056606 226.688507<br>58.065262 1169.906006                                                                                                    |                          |
| No                                                                         | 67.017197 4984.604004<br>67.053978 215.108902                                                                                                    |                          |
| Public Databases to Search                                                 | 01000070 210.100902                                                                                                    | h.                       |
| Non-redundant MS/MS                                                        | ~                                                                                                    |                          |
|                                                                            |                                                                                                    | <b>— 4</b>               |
| Populate Demo                                                              | MASST Molecule                                                                                                    |                          |

2) Monitor progress of MASST run.

| ← → C         | edu/ProteoSAFe/status.jsp?task=1582659f1e5d49519f2c2aa93dc03f6d                                                                                                    | : |
|---------------|----------------------------------------------------------------------------------------------------|---|
| Back t        | to main page                                                                                                    |   |
| 2 doL         | Status                                                                                                    |   |
| Statu         | Glow         SEARCH_SINGL_SPECTRUM (version release_29)           Is         Clone] [Clone to Latest Version]                                                                                                    |   |
| User          | quickstart_GNPS (ccms.web@gmail.com)                                                                                                    |   |
| Title         | Cyclopiazonic acid                                                                                                    |   |
| Date<br>Crea  | ted 2023-05-20 09:10:54.0                                                                                                    |   |
| Exec<br>Time  | ution 2 minutes 58 seconds                                                                                                    |   |
| Prog          | ress                                                                                                    |   |
| Spec<br>Libra | specilibs/CASAW.SIK-KANG-LEGACY-LIBRARY/GNPS-SAM-SIK-KANG-LEGACY-LIBRARY.mgf<br>specilibs/CASAW/CASAW.mgf<br>specilibs/CASAW/CASAW.CASAW.CASAW.CASAW.SIK-KANG-LEGACY-LIBRARY.mgf<br>specilibs/CASAW/CASAW.CASAW.CASAW |   |

3) Click on "Dataset Matches".

| $\leftarrow$ $\rightarrow$ C $\blacksquare$ gnps.ucsd.edu/ProteoSA | Fe/status.jsp?task=1582659f1e5d49519f2c2aa93dc03f6d                                                                                                    | ≙☆            | н 📍 | • 2 | * | • | : |
|--------------------------------------------------------------------|----------------------------------------------------------------------------------------------------|---------------|-----|-----|---|---|---|
| GNPS:                                                              | Global Natural Products Social Molecular Networking                                                                                                    |               | ЮН  |     |   |   |   |
| Back to main pa                                                    | 8¢                                                                                                    |               |     |     |   |   |   |
| Job Status                                                         |                                                                                                    |               |     |     |   |   |   |
| Workflow                                                           | SEARCH_SINGLE_SPECTRUM (version release_29)                                                                                                    |               |     |     |   |   |   |
|                                                                    | DONE<br>[Clone] [Clone to Latest Version]                                                                                                    |               |     |     |   |   |   |
|                                                                    | [ <u>View All Library Hits</u> ]                                                                                                    |               |     |     |   |   |   |
|                                                                    | Community Matches [Dataset Matches]                                                                                                    |               |     |     |   |   |   |
|                                                                    | Methods and Citation for Manuscripts<br>[Workflow Written Description]                                                                                                    |               |     |     |   |   |   |
| Status                                                             | Reanalyze Files Found<br>[ Analyze Files Found With Molecular Networking ]                                                                                                    |               |     |     |   |   |   |
|                                                                    | Foodomics Specific Analysis [ View Foodomics Specific Molecules   View Matched Files   View Interactive Tree   Download Tree.(ison)   Download Tree.(H                                                                                                    | <u>TML)</u> ] |     |     |   |   |   |
|                                                                    | Export/Download Network Files<br>[ <u>Download Cytoscape Data</u> ]                                                                                                    |               |     |     |   |   |   |
|                                                                    | Advanced Views - External Visualization<br>[ Direct Cytoscape Preview/Download ]                                                                                                    |               |     |     |   |   |   |
| User                                                               | quickstart_GNPS (ccms.web@gmail.com)                                                                                                    |               |     |     |   |   |   |
| Title                                                              | Cyclopiazonic acid                                                                                                    |               |     |     |   |   |   |
| Re-Analyze<br>Task Outputs                                         | Import to Re-analyze Task Data                                                                                                    |               |     |     |   |   |   |
| Date Created                                                       | 2023-05-20 09:10:54.0                                                                                                    |               |     |     |   |   |   |
| Execution<br>Time                                                  | 20 minutes 29 seconds                                                                                                    |               |     |     |   |   |   |
| Progress                                                           | (app. plane, app. plane)<br>(app. plane, app. plane)<br>(app. plane)<br>(app. plane)<br>(app. plan | end           |     |     |   |   |   |
| L                                                                  |                                                                                                    |               | _   |     |   |   |   |

4) Click on "View File Matches".

Back to main page Back to status page Download

| Cycloptack acid 44 Hits 1 - 6 out of 6 H Go to Go |                                    |                                                                                           |               |                                                                                                    |                |                 |            |            |                             |
|---------------------------------------------------|------------------------------------|-------------------------------------------------------------------------------------------|---------------|----------------------------------------------------------------------------------------------------|----------------|-----------------|------------|------------|-----------------------------|
| Apply Filters                                     | View Dataset 🌻                     | Title 🗘                                                                                   | Description 🌻 | Organisms 🌲                                                                                                    | Cosine Score 🖨 | Matched Peaks 🖨 | MZ Delta 🌻 | NumFiles 🌲 | View File Matches in GNPS 韋 |
| Filter By:                                        |                                    |                                                                                           |               |                                                                                                    |                | <b></b> -       |            |            |                             |
| View Mirror Match USI Links 1                     | View<br>MSV000086604               | GNPS Chemodiversity in Aspergillus section<br>Flavi                                       | Show          | Aspergillus sp. (NCBITaxon:5065)                                                                                                    | 0.92           | 14              | 0.00       | 14         | View File Matches           |
| View Mirror Match USI Links 2                     | View<br>MSV000085858               | GNPS Streptomyces scabiei 87.22<br>MYMm/YMSm/OBA positive and negative<br>ionization mode | Show          | Streptomyces scabiei 87.22                                                                                                    | 0.78           | 10              | 0.91       | 4          | View File Matches           |
| View Mirror Match USI Links 3                     | <u>View</u><br><u>MSV000085360</u> | GNPS - 15_fungal<br>isolates_bioconversion_EGCG                                           | (Show)        | Eurotum cristatum<br>(VEGITaxon:141): (Lidadoportum tenuissimum<br>(VEGITaxon:7008);Penicilium sp.<br>(VEGITaxon:7008);Penicilium xaalkum<br>(VEGITaxon:505);Caldoportum sp.<br>(VEGITaxon:5055);Caldoportum sp.<br>(VEGITaxon:5056);Caldoportum sp.<br>(VEGITaxon:5061);Trametes hirsuta<br>(VEGITaxon:5061);Trametes hirsuta<br>(VEGITaxon:531);Penicilium steckii<br>(VEGITaxon:531);Penicilium steckii<br>(VEGITaxon:531);Penicilium steckii | 0.75           | 6               | 0.00       | 7          | View File Matches           |
| View Mirror Match USI Links 4                     | View<br>MSV000084595               | GNPS - Comparative genomics metabolomics<br>analysis of Streptomyces species              | Show          | Streptomyces                                                                                                    | 0.73           | 10              | 0.11       | 39         | View File Matches           |
| View Mirror Match USI Links 5                     | View<br>MSV000079098               | GNPS_Cichewicz_Fungi_Collection                                                           |               | Fungi (NCBITaxon:4751)                                                                                                    | 0.72           | 8               | 0.00       | 3          | View File Matches           |
| View Mirror Match USI Links 6                     | View<br>MSV000088455               | GNPS_QINGLIN Fungi_20211126_Molecular<br>networking parameters                            | Show          | Fungi (NCBITaxon:4751)                                                                                                    | 0.70           | 10              | 0.00       | 1          | View File Matches           |

5) Download tab-delimited MASST results file (.tsv).

|                                      |                       | Back to main   | n page Back to status page  | Download                                                               |                 |                            |
|--------------------------------------|-----------------------|----------------|-----------------------------|------------------------------------------------------------------------|-----------------|----------------------------|
|                                      |                       |                | Downloa<br>Include          | ad Option:  Tab-Delimited Result Only Entries:  Filtered  All Download |                 |                            |
| Cyclopiazonic acid<br>Select columns | Hits 1 ~ 14 out of 14 | Go to          | Go                          |                                                                        |                 |                            |
| Apply Filters                        | dataset_id 🗢          | dataset_scan ≑ | filename ≑                  |                                                                        | View Metadata 鏱 | View Chromatogram (Beta) 🌲 |
| Filter By:                           | MSV000086604          |                |                             |                                                                        |                 |                            |
| 1                                    | MSV000086604          | N/A            | f.MSV000086604/ccms_peak/Gr | oup 1/sk1928.mzML                                                      | View Metadata   | View LCMS                  |
| 2                                    | MSV000086604          | N/A            | f.MSV000086604/ccms_peak/Gr | oup 1/sk1927.mzML                                                      | View Metadata   | View LCMS                  |
| 3                                    | MSV000086604          | N/A            | f.MSV000086604/ccms_peak/Gr | roup2/sk1926.mzML                                                      | View Metadata   | View LCMS                  |
| 4                                    | MSV000086604          | N/A            | f.MSV000086604/ccms_peak/Gr | oup 1/sk1925.mzML                                                      | View Metadata   | View LCMS                  |
| 5                                    | MSV000086604          | N/A            | f.MSV000086604/ccms_peak/Gr | roup2/sk1923.mzML                                                      | View Metadata   | View LCMS                  |
| 6                                    | MSV000086604          | N/A            | f.MSV000086604/ccms_peak/Gr | roup2/sk1919.mzML                                                      | View Metadata   | View LCMS                  |
| 7                                    | MSV000086604          | N/A            | f.MSV000086604/ccms_peak/Gr | oup 1/sk1915.mzML                                                      | View Metadata   | View LCMS                  |
| 8                                    | MSV000086604          | N/A            | f.MSV000086604/ccms_peak/Gr | oup 5/sk1895.mzML                                                      | View Metadata   | View LCMS                  |
| 9                                    | MSV000086604          | N/A            | f.MSV000086604/ccms_peak/Gr | oup 1/sk1891.mzML                                                      | View Metadata   | View LCMS                  |
| 10                                   | MSV000086604          | N/A            | f.MSV000086604/ccms_peak/Gr | oup 1/sk1890.mzML                                                      | View Metadata   | View LCMS                  |
| 11                                   | MSV000086604          | N/A            | f.MSV000086604/ccms_peak/Gr | oup 1/sk1889.mzML                                                      | View Metadata   | View LCMS                  |
| 12                                   | MSV000086604          | N/A            | f.MSV000086604/ccms_peak/Gr | oup 6/sk1888.mzML                                                      | View Metadata   | View LCMS                  |
| 13                                   | MSV000086604          | N/A            | f.MSV000086604/ccms_peak/Gr | oup 1/sk1885.mzML                                                      | View Metadata   | View LCMS                  |
| 14                                   | MSV000086604          | N/A            | f.MSV000086604/ccms_peak/Gr | oup 4/sk1880.mzML                                                      | View Metadata   | View LCMS                  |